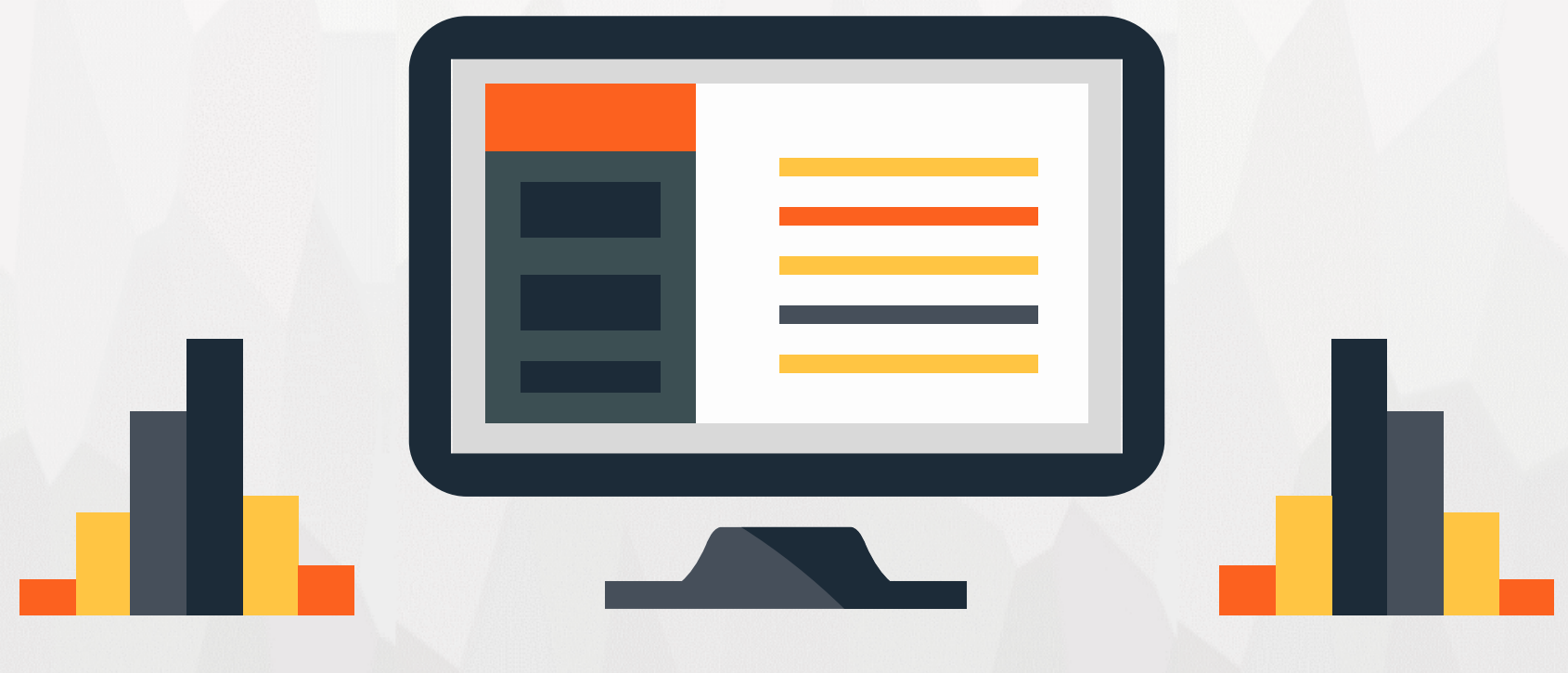

# MSAA PRESENTS: AN EXCEL TUTORIAL

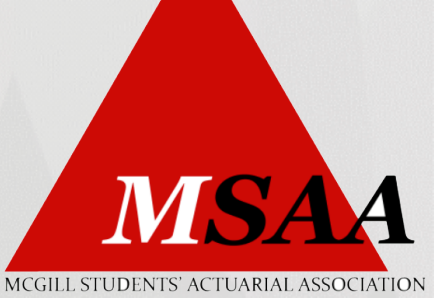

## **CONTENTS**

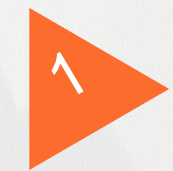

#### Useful formatting tricks

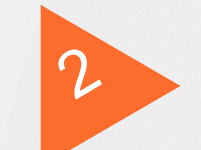

Auto filter and advanced filter

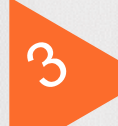

VLOOKUP and Lookup

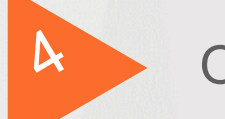

Offset, index, match

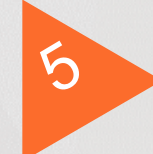

Database function

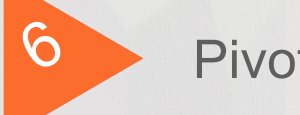

**Pivot Table** 

## **Useful Formatting tricks**

#### Format painter

#### Freeze panes

- View freeze panes
- Print setting
  - Page layout print area -> set print area
  - Print selection
  - Scaling

## **Auto Filter**

#### Highlight entire data range (including header)

- Data -> filter
- Direct search
- Text filter
- Number filte

When a filter is on:

- The triangle on the drop down button will show the filter icon
- The row numbers on the left side of the screen will also turn blue.

Exercise: Sales: try to get the sum of all apple sales.

Exercise: Sales: try to extract a subset of data that list: Pencil sales in Jan and Binder sales in Apr.

### Subtotal function = subtotal(Function\_Num, reference)

The only way to perform mathematical calculations on the subset of the data.

Only performs operations on the visible cells.

- 1 - 11 ignore filtered-out cells, but include manually hidden rows.

| Function_num |     | Function | Description                                                                      |  |  |
|--------------|-----|----------|----------------------------------------------------------------------------------|--|--|
| 1            | 101 | AVERAGE  | Returns the average of numbers.                                                  |  |  |
| 2            | 102 | COUNT    | Counts cells that contain numeric values.                                        |  |  |
| 3            | 103 | COUNTA   | Counts non-empty cells.                                                          |  |  |
| 4            | 104 | MAX      | Returns the largest value.                                                       |  |  |
| 5            | 105 | MIN      | Returns the smallest value.                                                      |  |  |
| 6            | 106 | PRODUCT  | Calculates the product of cells.                                                 |  |  |
| 7            | 107 | STDEV    | Returns the standard deviation of a population based on a sample of numbers.     |  |  |
| 8            | 108 | STDEVP   | Returns the standard deviation based on an entire population of numbers.         |  |  |
| 9            | 109 | SUM      | Adds up the numbers.                                                             |  |  |
| 10           | 110 | VAR      | Estimates the variance of a population based on a sample of numbers.             |  |  |
| 11           | 111 | VARP     | Estimates the variance of a population based on an entire population of numbers. |  |  |

## **Advanced Filter**

## Procedures:

- Make sure that data has col headings
- Insert blank rows above the data
- Copy the header and build the criterion section
- Run the advanced filter
  - Data  $\rightarrow$  advanced filter

## Vlookup

Lookup value: the item you are searching for. This item must be in the leftmost column of the Table-array

The entire table in which you are searching for the data

Col-index: the column that contained the returned value.

Range-lookup: TRUE for close match and FALSE for approximate match

#### Note:

- It is most useful when you have no repetitive instances of the Lookup\_value
- Col-index must match when you insert more columns

Demo: VLOOKUP-basic: find the title of Peter and Joey in the table

Lookup function is a more flexible function.

## Offset

- Offset returns a reference to a cell that is specified number of rows and cols from a reference cell.
- - Anchor from which the offset is based
  - Rows/cols: the number of rows/cols, up or down that you want to move from the reference cell

## Index

#### Index:

 Index function s can be used to return both the content and the address of the cell

| G2 |                                       | <b>*</b> : . | $\times \checkmark f_x$ | =INDEX(A2:D61,1) |   |                                |               | *  |  |  |  |
|----|---------------------------------------|--------------|-------------------------|------------------|---|--------------------------------|---------------|----|--|--|--|
|    | А                                     | В            | с                       | D                | E | Row number<br>for intersection | G             | I. |  |  |  |
| 1  | Order ID                              | Product      | Unit Price              | Quantity         | 4 | INDEX Re                       | sul <u>ts</u> |    |  |  |  |
| 2  | 10247                                 | Apples       | \$14.00                 | 12               | 1 | value at row1, col1            | 10247         |    |  |  |  |
| 3  | 10249                                 | Oranges      | \$9.80                  | 10               | 2 | value at row1, col2            | Apples        |    |  |  |  |
| 4  | 10250                                 | Bananas      | \$34.80                 | 5                | 3 | value at row1, col3            | \$14.00       |    |  |  |  |
| 5  | 10251                                 | Pears        | \$18.60                 | 9                | 4 | value at row1, col4            | 12            |    |  |  |  |
| 6  | 10252                                 | Grapes       | \$42.30                 | 40               | 5 | value at row2, col1            | 10249         |    |  |  |  |
| 7  |                                       |              |                         |                  |   | value at row5, col2            | Grapes        |    |  |  |  |
| 8  |                                       |              |                         |                  |   |                                |               |    |  |  |  |
| q  |                                       |              |                         |                  |   |                                |               |    |  |  |  |
|    | • • • • • • • • • • • • • • • • • • • | Sheet1       | . +                     |                  |   | : •                            |               | •  |  |  |  |
|    | TechOnTheNet.com                      |              |                         |                  |   |                                |               |    |  |  |  |

- Exercise:
  - Fruit Data: calculate the sales amount for the first 10 order
  - On salary sheet, we want to calculate the cumulative salary for a person with start and end month provided.

## **Database functions**

To know the sum or average of a subset of the data in a large spreadsheet.

- Exercise: Sales: Get the average unit of Jones sales? (using filter and subtotal)
- Exercise: Sales: Get the standard dev of sales unit for cost higher than 20?

Database functions answer these questions without requiring the data to be sorted or filtered.

- Database range of cells, where your database is
- Field name or numer of column where values are
- Criteria your criteria they should contain name of column and name of some value from that column
- Follow the same procedure as advanced filter

#### **Database Functions**

- **DAVERAGE** Calculates the average of values in a field of a list or database, that satisfy specified conditions
- **DCOUNT** Returns the number of cells containing numbers in a field of a list or database that satisfy specified conditions
- **DCOUNTA** Returns the number of non-blank cells in a field of a list or database, that satisfy specified conditions
- <u>DGET</u> Returns a single value from a field of a list or database, that satisfy specified conditions
- DMAX Returns the maximum value from a field of a list or database, that satisfy specified conditions
- DMIN Returns the minimum value from a field of a list or database, that satisfy specified conditions

## **Pivot table**

Useful for analyzing large, detailed data set

- Insert a pivot table
- Fields: row label area, column values area and filter area

Sort 🖉

**Filter** 

Summary calculation: Value field settings

One dimensional and two dimensional

## Useful tools from Pivot-table

#### Sorting Data:

- Select any cell within the data and return the sort tool
- Grouping:
  - Data group
  - Ensure that cursor is in the desired column
  - Effective on data comprised of dates or numeric values

Exercise: For sales data, visualize the total sales for each season. (Hint: use grouping)

## **Pivot Tables – field settings**

The underlying source data in the Values section is summarized as:

- Numeric values as Sum
- Text values as count
- Value field settings menu box has the ability to "summarized values by"
  - Options include: Sum, Count, Average, Max, Min, Product, Standard Deviation, Variances
- "Show value as:"
  - Show data using predefined calculation
  - %, difference from, running total, Index....

Exercise: For sales data, visualize how many units are sold by each employee.

• For each category, who sale the most? Can we visualize it?

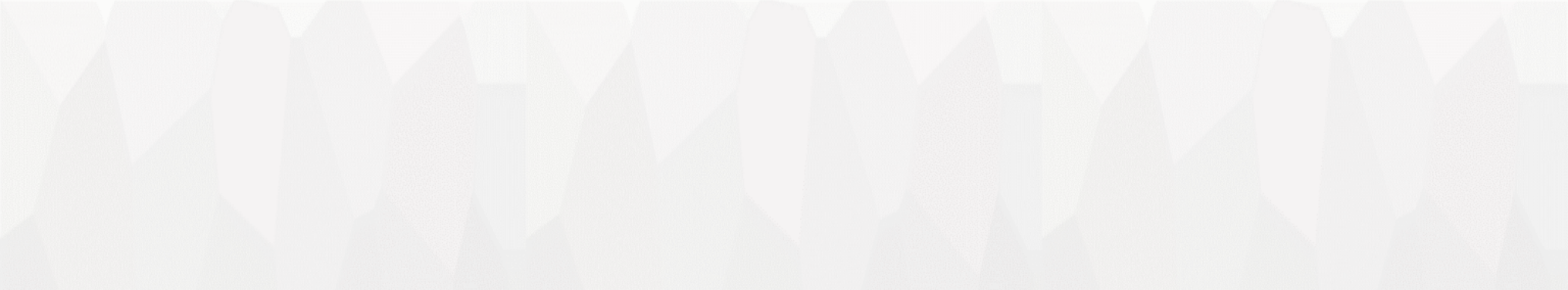

# THANKS -

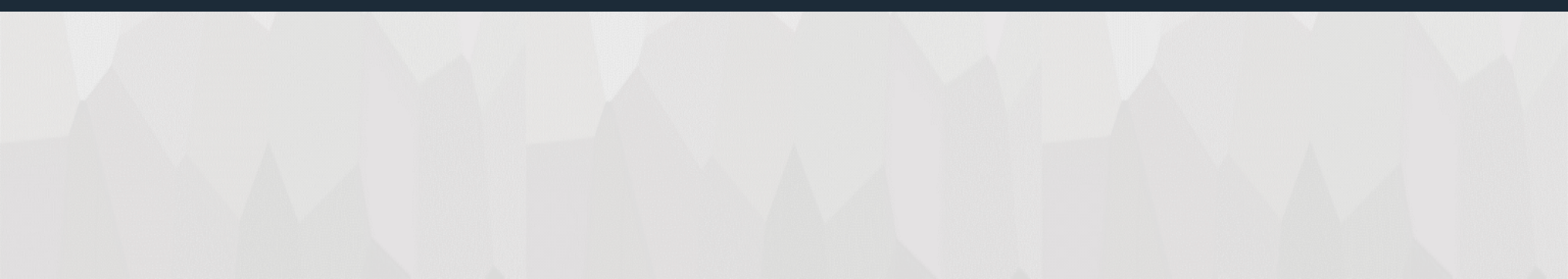